# Important info for navigating online learning

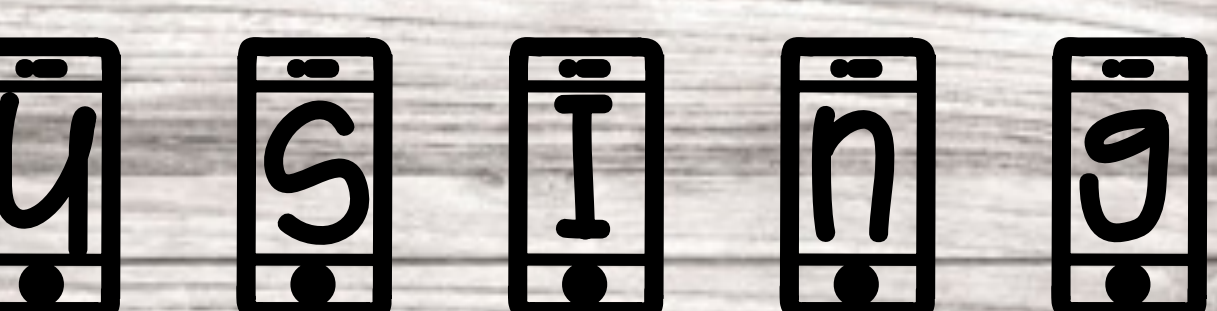

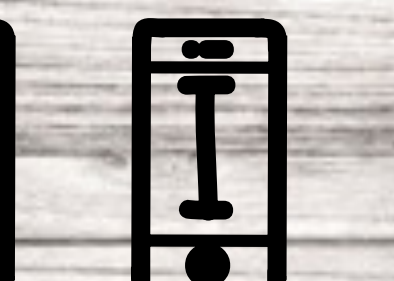

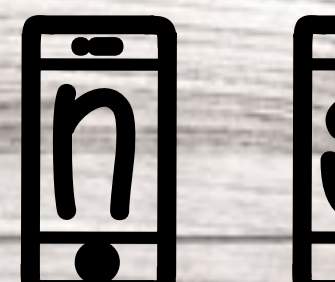

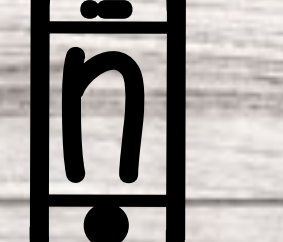

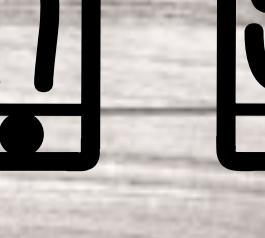

## 1. Go to https://www.madison-schools.com

Ā

2. On the top right hand side, there is a box labeled "Canvas". Click.

| RCT | Select a School             | *           | Site Manage | er My Account 🔻 | Search  |              | late this page           |
|-----|-----------------------------|-------------|-------------|-----------------|---------|--------------|--------------------------|
|     | Madison<br>Mark Of Exceller | County S    | Schools     |                 |         |              | VE ACTIVE<br>ENT STUDENT |
|     | District Info.              | Departments | Employment  | Instr. Support  | 1:M Hel | p Contact Us |                          |

3. Use your login credentials, same as logging into your Chromebook, to log on

#### Ŝ Ï ē ř S. M S d 2 ŀ

The home page will will look something like this. It will change throughout the school year!

History 20-21 M Home Account Grades (6) Dashboard Pages 旦 **Syllabus** Courses Quizzes Calendar Files Ē

Inbox

?

Help

\_\_\_\_

Important assignments will usually have a link on the homepage. Always check here.

History 20-21 Assignments Collaborations

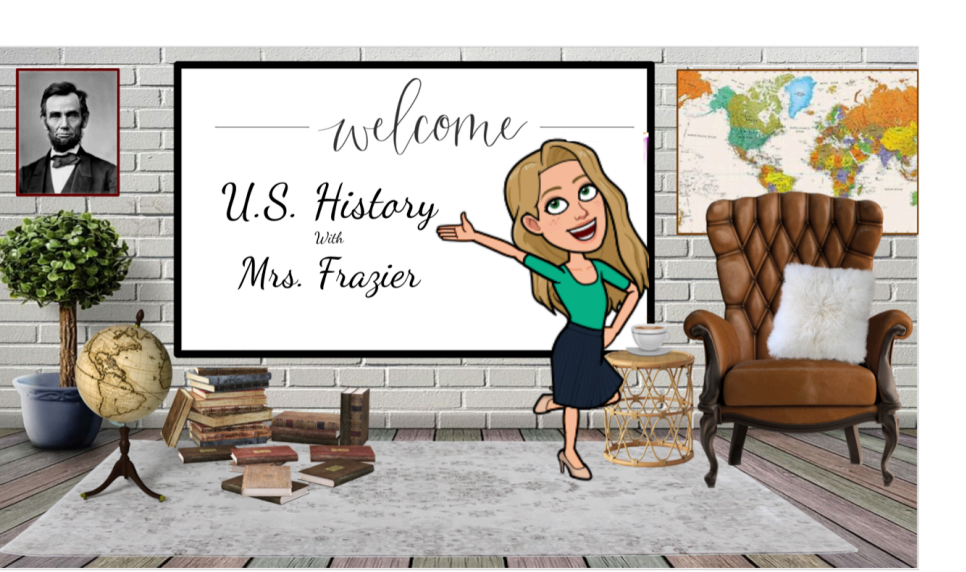

Please read and sign my syllabus. This needs to be returned to Mrs. Frazier by August 17th or 18th. You can sign it at home, scan it or take a clear picture, and email it to Mrs. Frazier here: pfrazier@madison-schools.com

<u>syllabus page 1.pdf</u> 🗋 syllabus page 2-1.pdf syllabus sign sheet-2.pdf

**Wiew Course Stream 3** View Course Calendar  $\bigcirc$  View Course Notifications To Do Nothing for now

Assignments that you need to complete will be listed on the side of the home page. I will also give instructions on where to find assignments within Canvas.

| Ç                                                                                                    |                                                                                                    |               |                                                                                                    | <u>ج</u> ،                                                                                                    |
|----------------------------------------------------------------------------------------------------|----------------------------------------------------------------------------------------------------|---------------|----------------------------------------------------------------------------------------------------|----------------------------------------------------------------------------------------------------|
| Canvas will<br>automatically<br>grade your<br>assignments<br>once you<br>submit them.<br>This will not<br>show your<br>average for<br>the class<br>(check active<br>student) but<br>you can see<br>the grades<br>you have<br>earned for<br>Canvas<br>assignments | History 20<br>Home<br>Account<br>Account<br>Calendar<br>Calendar<br>Inbox<br>Calendar<br>History 20<br>Home<br>Assignments<br>Grades<br>Pages<br>Syllabus<br>Quizzes<br>Collaborations<br>Files | History 20-21 | Image: Note of the sector of the sector of the | If we have a<br>class<br>conference you<br>will be notified<br>through this<br>section. It will<br>send a<br>message to<br>your student<br>email. Mrs.<br>Frazier can<br>also send other<br>class<br>notifications. |

of the local division in which the real of the local division in the local division in t

State of the second

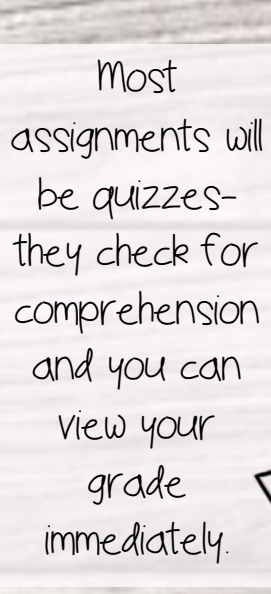

Once you select the quizzes tab, all quizzes for the course will be shown.

M \_\_\_\_ Home Account (6) Grades Dashboard Pages 国 **Syllabus** Quizzes Calendar 圓 Files Inbox ? Help

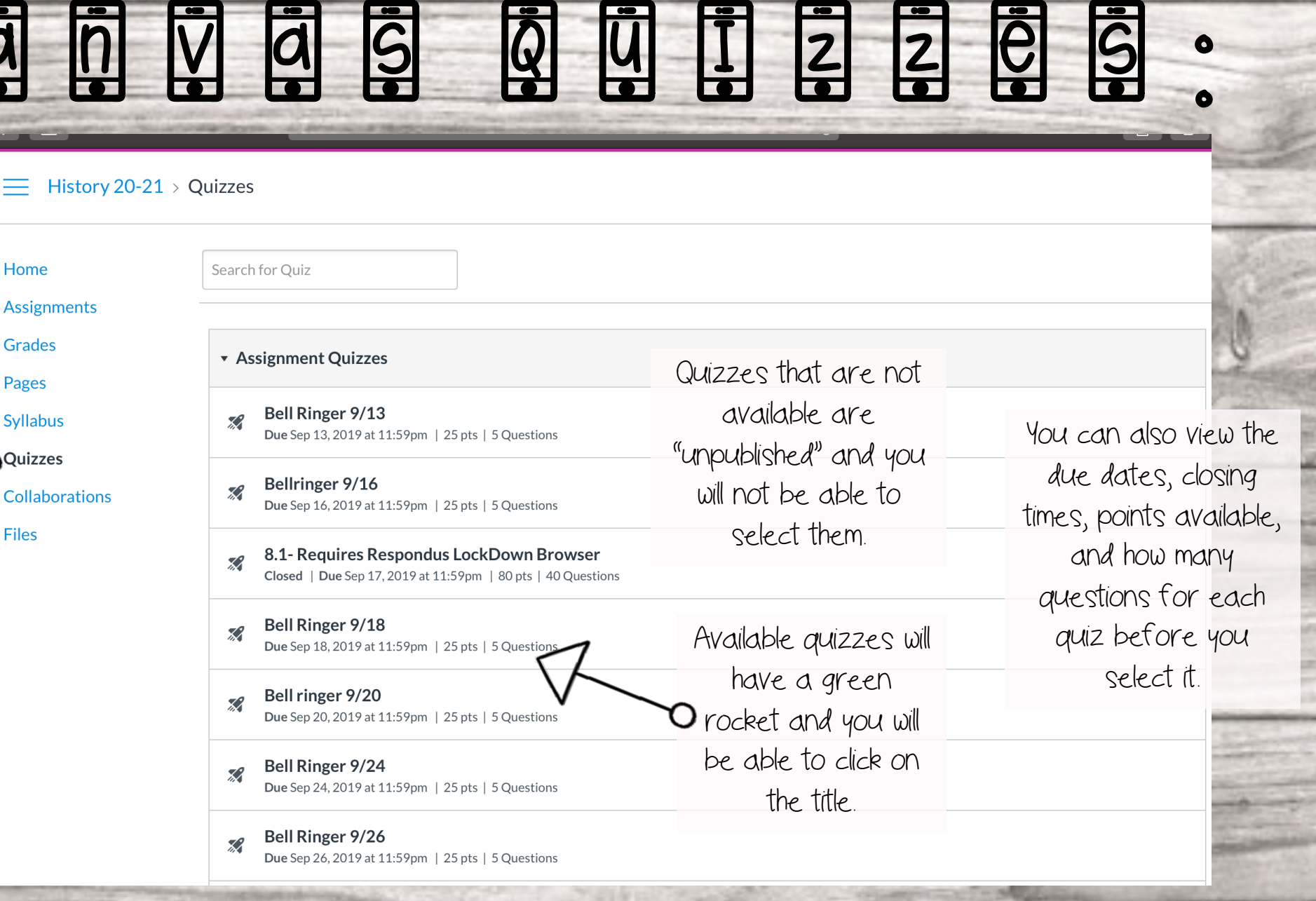

- Once you begin a quiz you must finish it and submit your answers or it will "time out"
  - Time out means that it will automatically submit whatever you have answered or not answered
  - · If you finish and don't click "submit" your quiz will not score
  - If you close your Chromebook while the quiz is open, it will time out and submit
- Some quizzes are timed. The quiz will let you know how much time you have before and during your quiz
- Quizzes can be multiple choice, drop down box matching, and short answer-Canvas will instruct you on how to answer those questions.

- When you click submit your quiz will automatically be graded and you will immediately see your score
- · Accommodations are added in for the students who need them
- If you finish a quiz and it says "Attempt 1/2" then you have one more attempt on the quiz-your highest score will be recorded in the grade book.
- Answers are always shuffled.
- If a quiz requires lockdown browser you will need to log out of your student screen to main Chromebook login
- From their you will choose the Apps in the bottom left corner, click lockdown browser, and log in with your student 1 D- you will be redirected to Canvas from there

This is what the screen will look like when you select a quiz to take. This quiz is currently locked. You can see where it shows time limit, availability (once it's past availability it will lock if you've taken it or not), how many points the quiz is worth, and the due date of the quiz. Be aware that the due date can be different from the availability date but the quiz will be counted as late if taken after the due date.

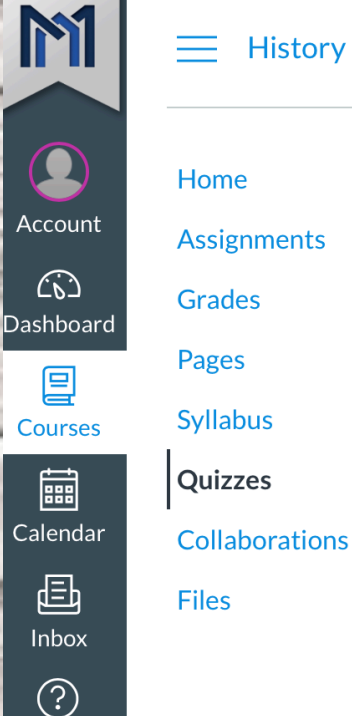

Help

#### History 20-21 > Quizzes > Example Quiz

#### Example Quiz

 Due Aug 6 at 11:59pm
 Points 1
 Questions
 1

 Available Aug 6 at 12am - Aug 7 at 11:59pm 2 days
 Time Limit 10 Minutes

This quiz is locked until Aug 6 at 12am.

- · One of the main sections Mrs. Frazier uses for Canvas is "Modules"
- · A module is several assignments grouped into one unit
- Mrs. Frazier creates modules that require you to move through the assignments in the order they are listed
- You must start at the first assignment and once you complete it, you can move on to the next
- You can start a module and stop AFTER the completion of an assignment, come back to it later, and you will be able to finish. This is unlike a quiz that you must finish once you start

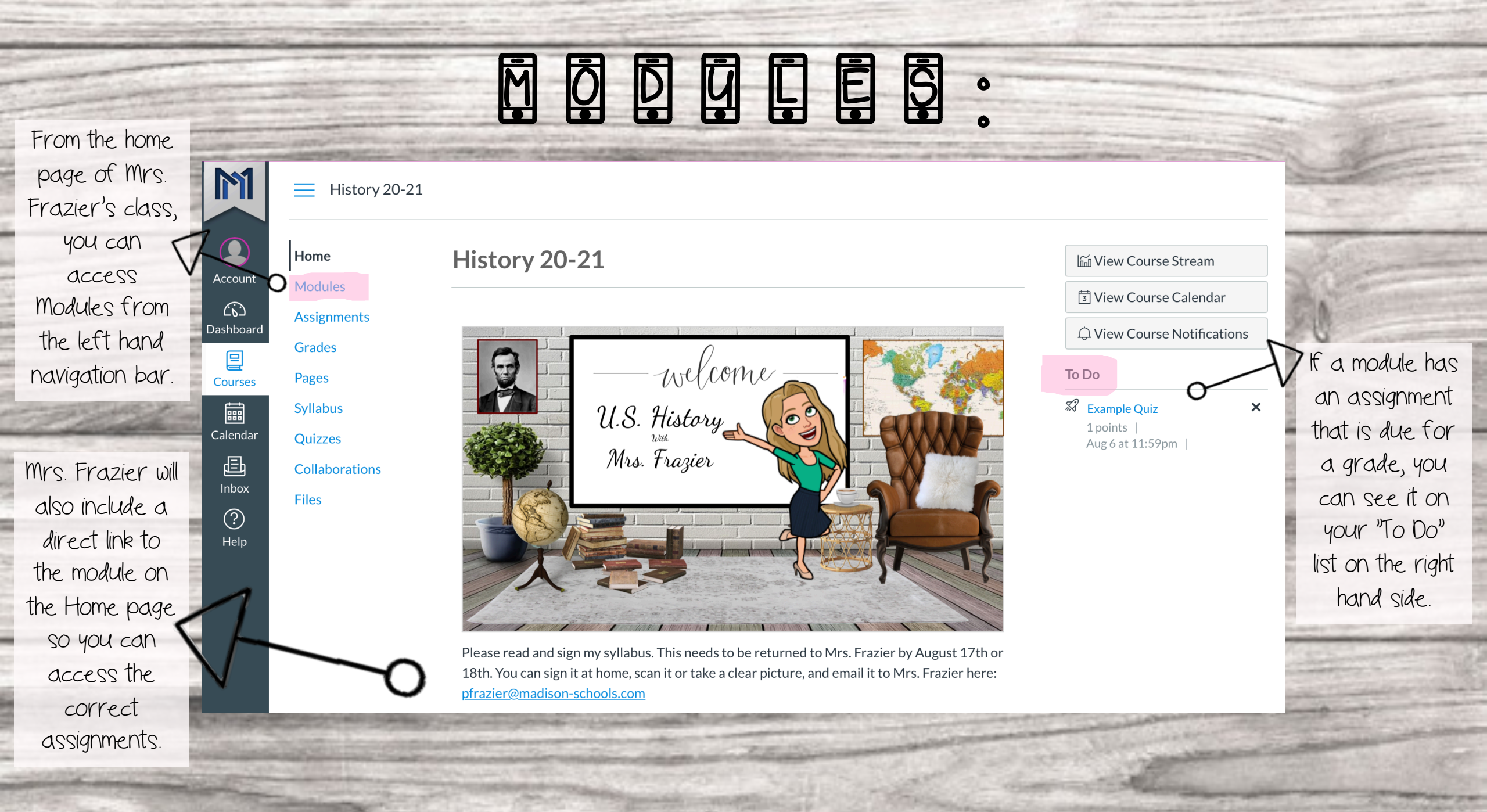

| History 20-21 > Modules | This is the Mo                    | dule                                     |                    |
|-------------------------|-----------------------------------|------------------------------------------|--------------------|
| Home                    | page. There will                  | bea                                      |                    |
| Modules                 | that you need                     | l to                                     |                    |
| Assignments<br>Grades   | complete.                         |                                          | Complete All Items |
| Pages 🔀 Exa             | ample Quiz                        | For this Module, you will                |                    |
| Syllabus       Quizzes  | imple                             | start with "Example                      |                    |
| Collaborations          | imple                             | Quiz". Once you<br>complete the quiz and |                    |
| Files 100               | pts   Submit                      | submit, you will be able                 | (                  |
| By Exa<br>Mar           | mple Reading Assignment<br>k done | to move to the next<br>assignment.       | (                  |

History 20-21 > Quizzes > Example Quiz

#### Home

Modules Assignments

Grades

Pages

Syllabus

Quizzes

Collaborations

Files

#### Example Quiz

Started: Jul 14 at 7:26am

#### **Quiz Instructions**

Question 1

Who is your US history teacher?

O Mrs. Frazier

O Mrs. Stewart

O Mrs. Coleman

🔿 Mrs. Borho

### Questions

Time Running: Hide Attempt due: Jul 14 at 11:59pm 9 Minutes, 44 Seconds

For this Module you will start with "Example Quiz". It is timed which is shown on the right hand side. You can see how much time is remaining. Once you are finish you will submit.

Quiz saved at 7:26am

1 pts

### **M**

Files When you finish a quiz it will show you the correct answers. If you are allowed a second attempt, review the correct/incorrect answers so that you can score higher on the second attempt.

**Syllabus** 

Quizzes

Collaborations

**Attempt History** 

|                                      | Attempt                                                                       | Time               | Score      |
|--------------------------------------|-------------------------------------------------------------------------------|--------------------|------------|
| LATEST                               | Attempt 1                                                                     | less than 1 minute | 1 out of 1 |
| Score for<br>Submitted<br>This atten | this quiz: <b>1</b> out of 1<br>d Jul 14 at 7:27am<br>npt took less than 1 mi | nute.              |            |
| _                                    | Question 1                                                                    |                    | 1 / 1 pts  |
| C                                    | Who is your US histo                                                          | ory teacher?       |            |
| Correct!                             | • Mrs. Frazier                                                                |                    |            |
|                                      | O Mrs. Stewart                                                                |                    |            |
|                                      | O Mrs. Coleman                                                                |                    |            |
|                                      | O Mrs. Borho                                                                  |                    |            |

Kept Score: 1 out of 1

0

Next ▶

When you finish an assignment in a module it will allow you to move on to the next assignment. The next button is located on the bottom right hand side of the page. If you do not complete the assignment, the next button will NOT appear.

| Some Modules will have<br>discussions that you<br>have to contribute to.<br>The question will be<br>posted in the box. You<br>must reply before you<br>can move on to the<br>next portion of the<br>module. | Discussions > Example<br>Example<br>Peri Frazier<br>All Sections<br>What is your favorite thing about school?                                                                                                    | :      |  |
|----------------------------------------------------------------------------------------------------|----------------------------------------------------------------------------------------------------|--------|--|
| To reply to a Discussion,<br>choose the "Reply"<br>button with the arrow.<br>Then type your<br>response.                                                                                                    | Search entries or author     Image: Contract of the second second sec | Next • |  |

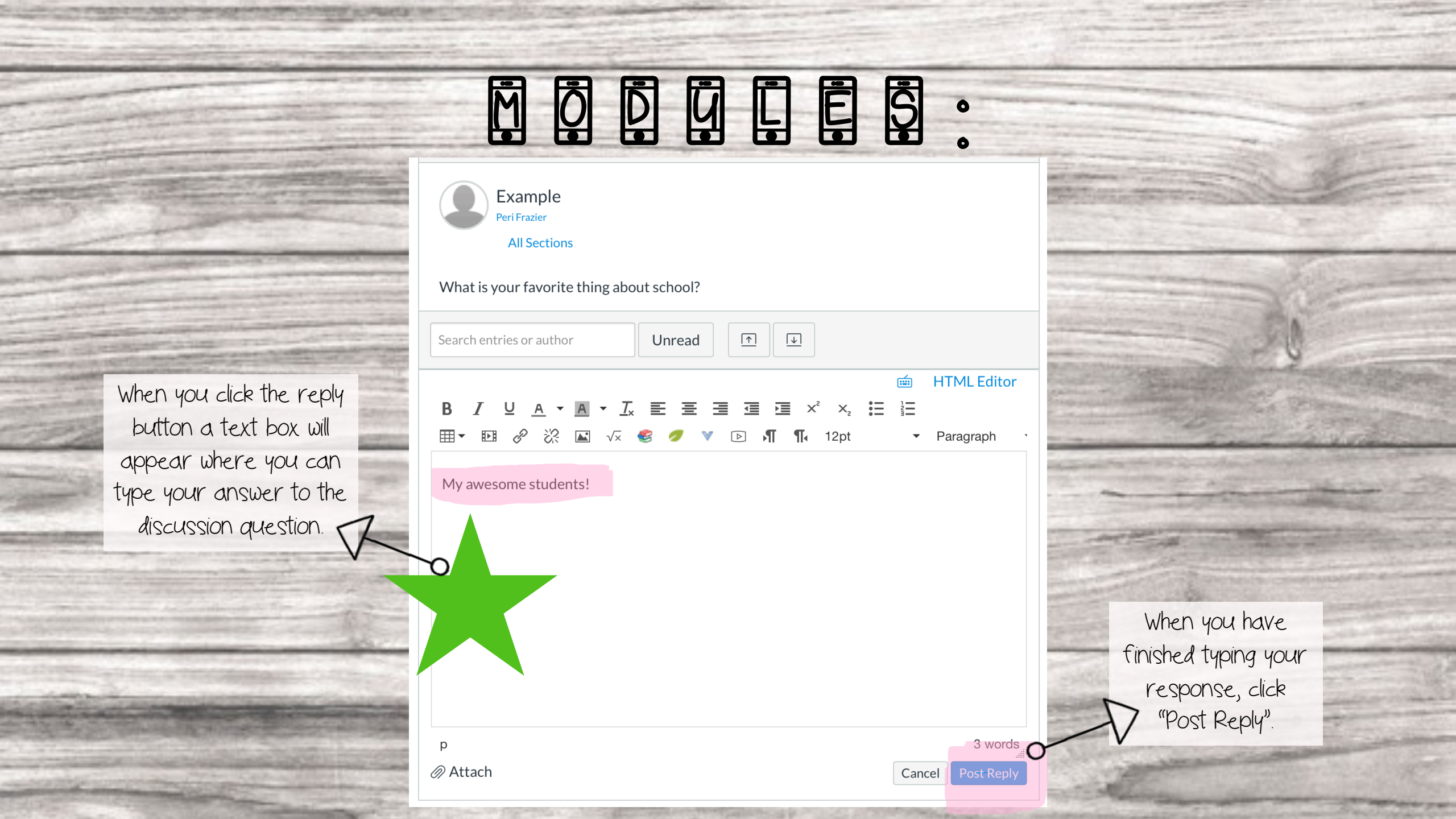

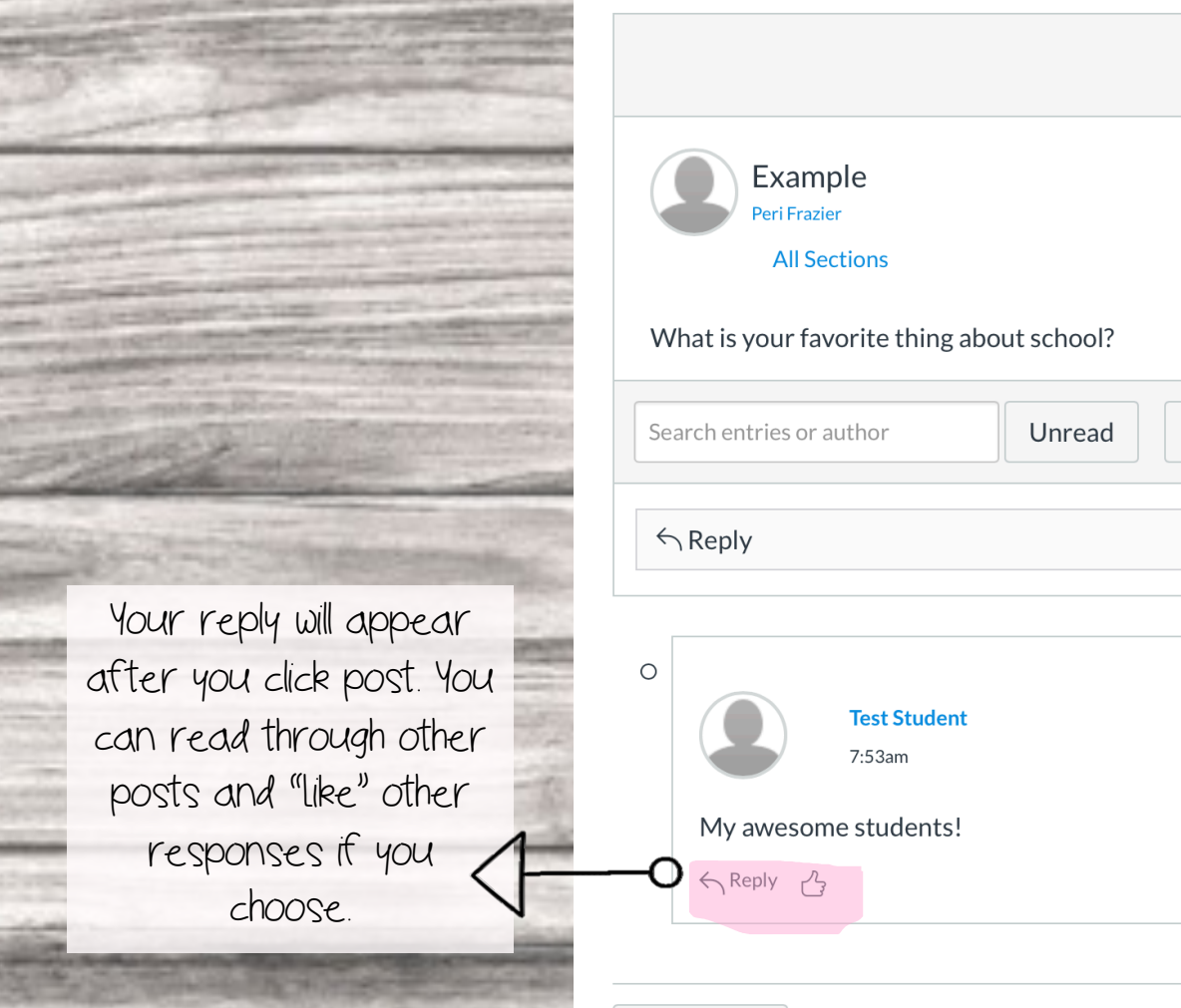

Previous

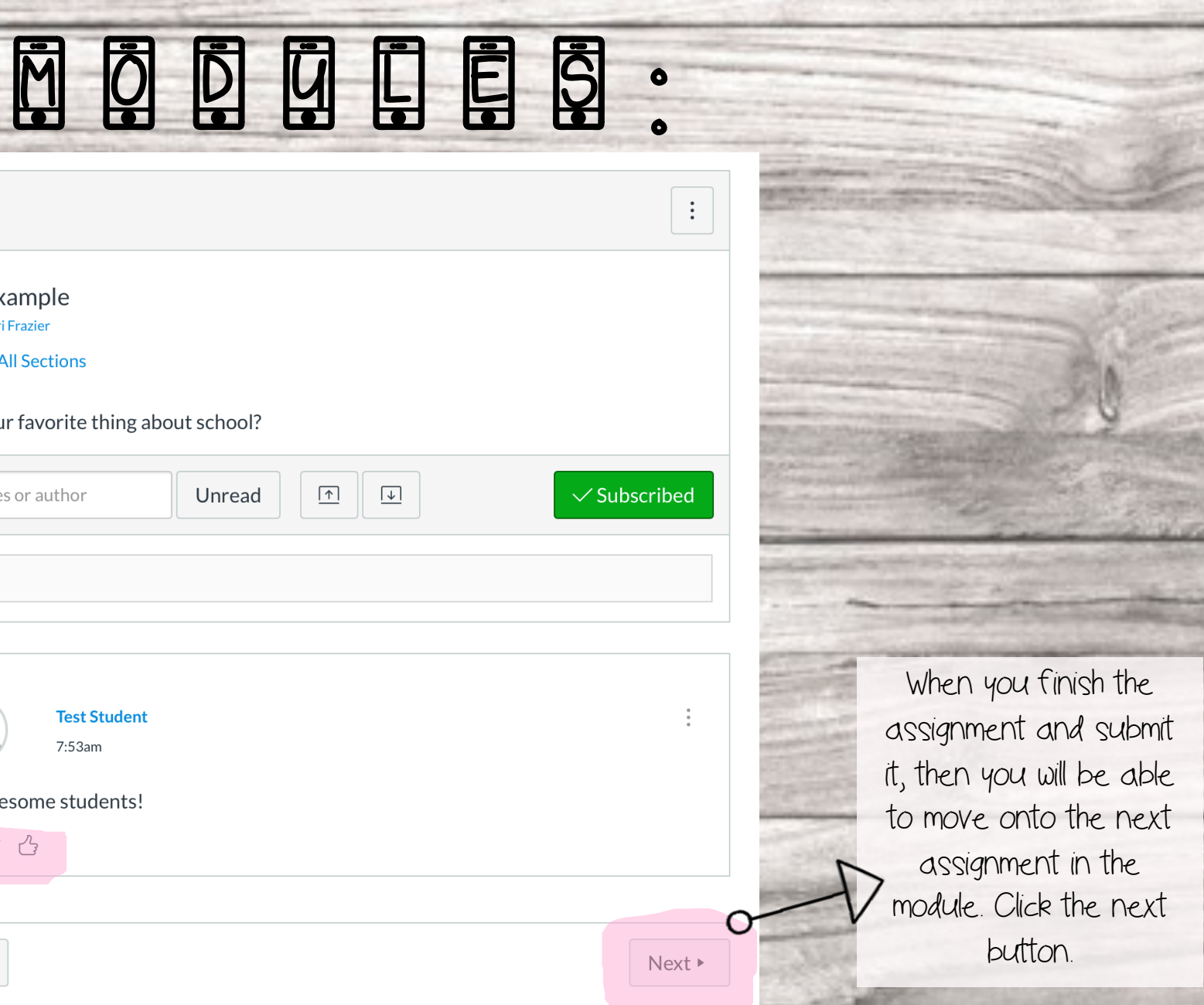

Some modules will have "Assignments". Sometimes an assignment requires a submission and sometimes it only requires you to read and "Mark as Done". This example requires a submission.

| Example                                                          | Submit Assignme                                  |
|------------------------------------------------------------------|--------------------------------------------------|
| )<br>Due No Due Date Points 100<br>Attempts 0 Allowed Attempts 2 | Submitting a text entry box or a media recording |
| Answer the following questions by text                           | t box or video submission.                       |
| 2. Who is the principal of OTMS?                                 |                                                  |
| 3. Who are the two science teachers or                           | n the 8th grade hall?                            |
| 4. What high school do OTMS students                             | go to after 8th grade?                           |
| 5. What are the school colors for OTMS                           | S?                                               |

An assignment submission can either be a "text entry" or "media recording". A text box means you will type your answers to the questions. A media recording means you can video yourself reading your answers or explaining your answers to the questions.

Previous

Assignments > Example

After you click "submit assignment" on the main screen, a text box or media box will appear. You can copy the questions and paste them into the text box.

Type your answers to the questions (preferably in a different color) and then choose "submit assignment".

|                                        |                        | 📻 HTML Edito |
|----------------------------------------|------------------------|--------------|
|                                        | 3 3 3 2 × × ×, 🗄 🗄     |              |
| , ™ & % ™ √ & ™ →                      | Vou can change         | agraph 🔻 💮   |
| 1. What is the mascot for OTMS?        | font color and         |              |
| Titans!                                | (Onl color ana         |              |
| 2. Who is the principal of OTMS?       | background here        |              |
| Mrs. Chase                             |                        |              |
| 3. Who are the two science teachers on | the 8th grade hall?    |              |
| Mr. Deer and Mr. Robinson              |                        |              |
| 4. What high school do OTMS students g | go to after 8th grade? |              |
| Ridgeland High School                  |                        |              |
| p » span                               |                        | 61 words     |
| Comments                               |                        |              |

0

M

Beginning this school year, Canvas assignment submissions will have a plagiarism check. You cannot copy and paste from the internet or the assignment will not be scored. Before you can submit an assignment you must check the box at the bottom which states that the work is your own.

If an assignment requires you to type a specific number of words in your response, you can check your word count here.

If there is no ų 0 submission, the In order to move on assignment will not from these assignments, be worth any points. Assignments > Example Reading Assignment you will have to "Mark However, the as done" in the top right reading assignment Example Reading Assignment OMark as done hand corner. Once you usually leads to a have finished reading quiz and you are finished, Due No Due Date Points None click this button to see Some assignments will Please read the following text about Civil War Surgeons: the "next" button. just be an article that **COMMONLIT** you will need to read. There is usually a quiz Class: Name that follows these. Trailblazing surgeon Mary Walker still one of a articles so it is kind important to read the She received Medal of Honor for Civil War service, and she's still the only female recipient. entire assignment. By Marylou Tousignant 2016 Mary Edwards Walker (1832-1919) was an American abolitionist, prisoner of war, and surgeon. She received the highest medal one can receive in the military, the Medal of Honor, for her role as a surgeon during the Civil War. In this informational text, Marylou Tousignant discusses Walker's life, accomplishments, and beliefs. As you read, take notes on how Walker was treated for her actions and beliefs.

#### Example

Complete All Items

 $\checkmark$ 

 $\sim$ 

 $\checkmark$ 

 $\checkmark$ 

#### Example Quiz

Jul 14 | 1 pts | Submitted

#### Example Contributed

#### Example 100 pts | Submitted

#### Example Reading Assignment Marked done

When you finish all the assignments in a module, the module will be complete and you will either receive grades for the individual assignments or for the module as a whole. You can see which assignments are complete and which assignments you still need to finish based on the green check marks next to the assignment list. When the module is complete, a green check will appear by the module title.

- When you have Canvas assignments, Mrs. Frazier will make it very clear and post the name(s) of the assignment(s)
- · We will mostly use Modules for online work in class and at home
- · Make sure you always click "submit" when finished with an assignment
- · You cannot leave in the middle of a quiz but you can stop and start a module
- If at anytime you don't understand a Canvas assignment, refer back to this guide first, if you still don't understand email Mrs. Frazier